Hotprospector.com

# **DFY Ads** Quick Instruction Guide

### 1. Login to your HP Manager's account

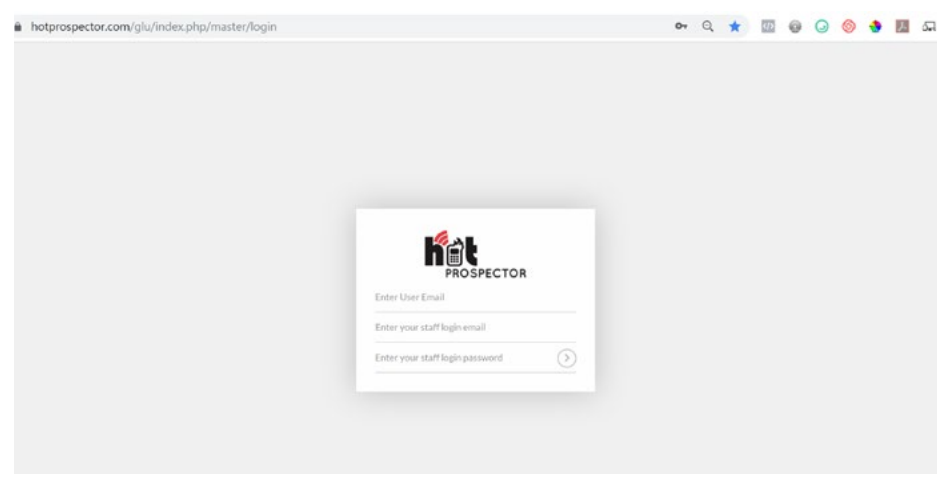

#### 2.

Go to Team > Team Members List

Select the Team Member you need to request an ad to.

If the Team member isn't available yet, Add a new member and fill out the info and submit.

|                          | も 20 日 10 日 10 日 10 日 10 日 10 日 10 日 10 日 | 🖻 🔍 🤮 🌳 Searchined 💽 🚺 |
|--------------------------|-------------------------------------------|------------------------|
| Detheard                 | n5 From Date Ta Date Select Member        | . 0                    |
| (i) tests +              | Outbound VS Inbound                       |                        |
| 😵 Internet -             |                                           | 1005                   |
| 😵 Outbourd Dialer -      |                                           | 758                    |
| Campaigne -              |                                           |                        |
| QO Volomali Drop •       |                                           | VN                     |
| ₽) 946 +                 |                                           | 258                    |
| 🛱 test -                 |                                           |                        |
| 📋 Report -               | Total Leads Outboard Indonesia            | m                      |
| A turn -                 | ⊕ Lends ⊕ Call ● VM ● EVM ⊕ SMS ● Email   |                        |
| Tues Merders List        |                                           |                        |
| Sort Gage Report         | Store Date:                               | To Date C              |
| Listen Menter Live Calls | Credits Consumption Report                |                        |
| (?) Help -               |                                           | 1000                   |
|                          | · _                                       | 298                    |

Hotprospector.com

Click Action dropdown menu on the Team Member and click login as member.

| Action | -                    |
|--------|----------------------|
| Z      | Login as this Member |
| ٢      | View                 |
|        | Edit                 |
| $\sim$ | Send Account Detail  |
| ٠      | Assign Credits       |
| 0      | Assign Hot Prospect  |
|        | View IP Address      |

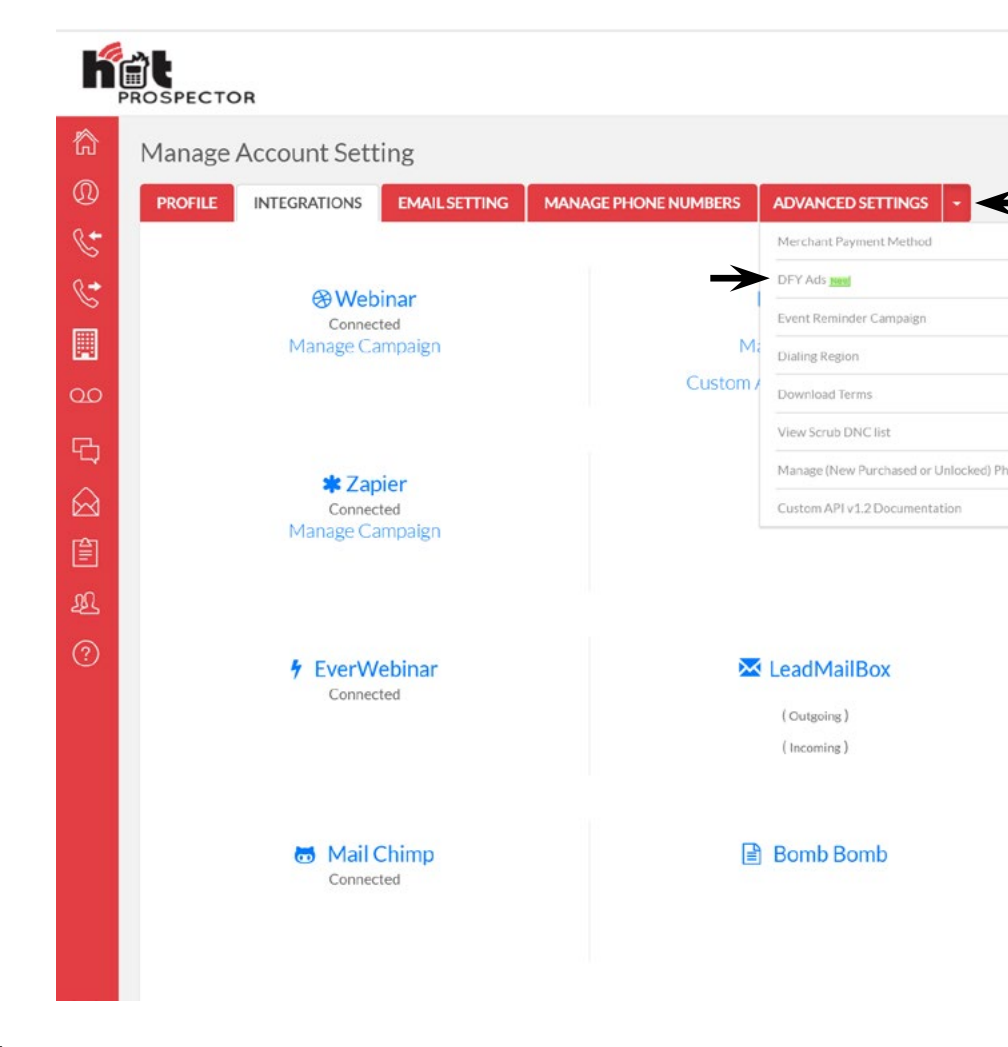

On your Team Member's HP account, and go to the Profile Icon and choose Integration.

5. Click the dropdown option beside 'Advanced Settings'

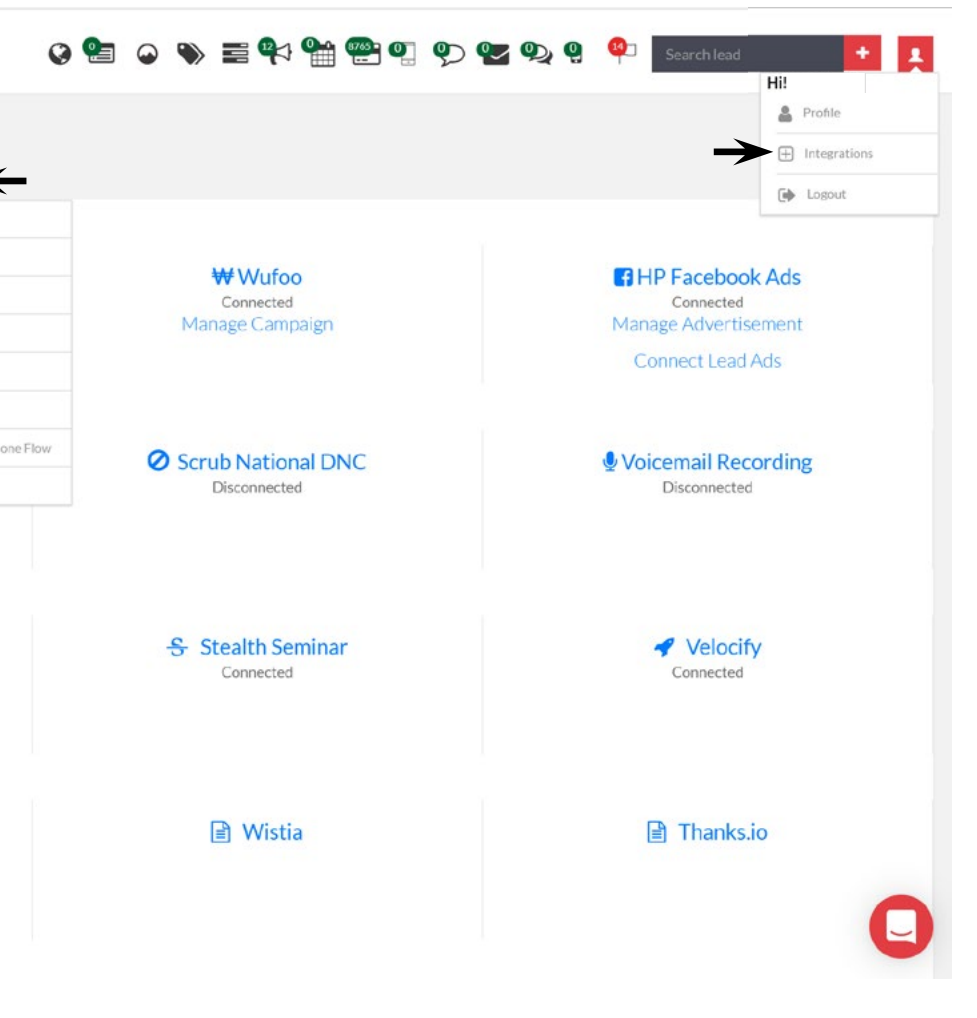

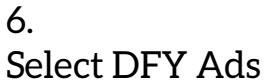

7. You will be promted to fill in the FB Page and Ad Account you want to assiociate the ad with.

| acebook Ad Ad | ccount Name |
|---------------|-------------|
|               |             |
| acebook Fanp  | age Name    |

8.

You can now then select the ad type you want to run your campaign with. For this example we will use Property Listing Ad Type.

| DFY AD Campaign Request |                |   |
|-------------------------|----------------|---|
| Ad Type                 | Select Ad Type | * |
|                         | Submit         |   |

Please try to fill out all information requested in the form. The more info you give the faster we can get your ads live.

#### 10.

Submit the form and go back to the DFY Ads Dashboard.

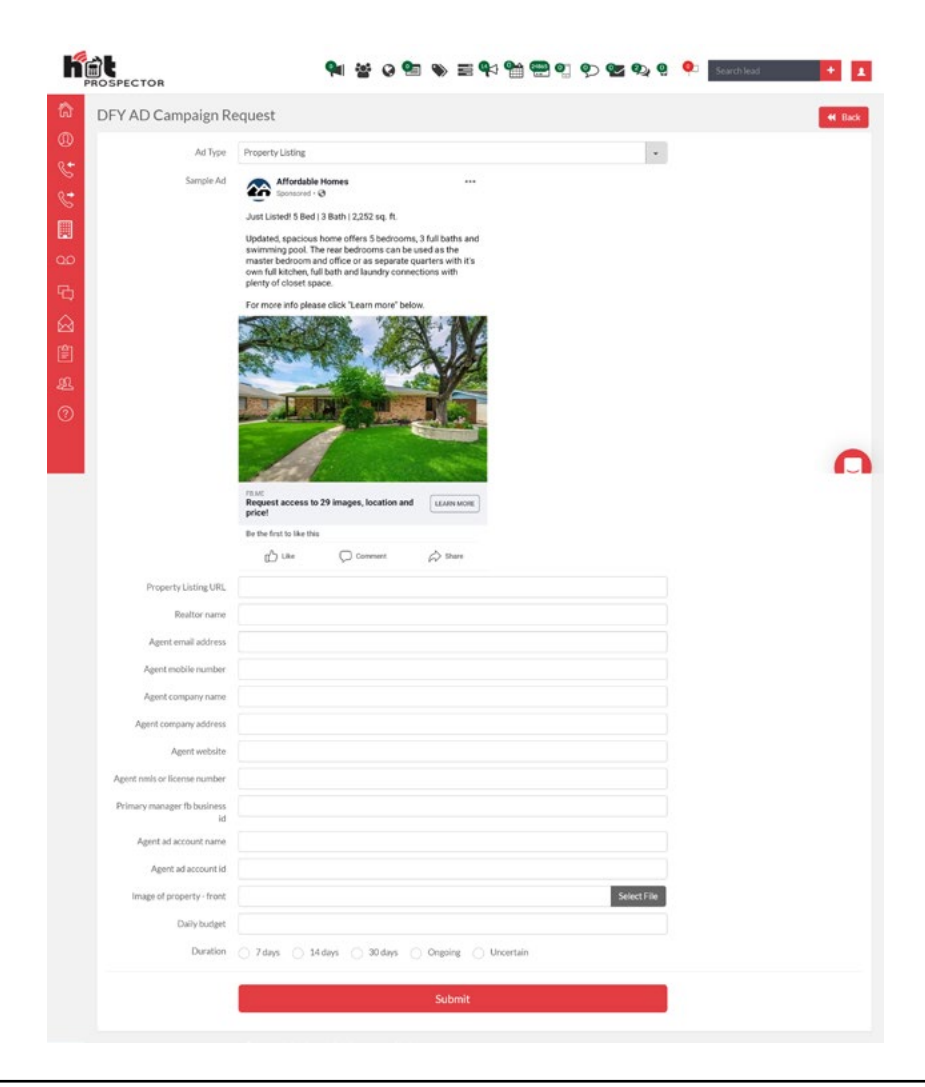

In this Dashboard you can see the status of your requests.

The status available are the following: **Pending** - your request will automatically set as Pending upon submiting your request.

Adding into HP System - If the Team member is new, we will need to set up the account into our HP system. If you provided all the information in the request form this will be done upon processing. Otherwise we will reach out to you if we need additional info.

**Connecting Ad Account/Partners Account** - If you are new, We will need to connect your Business Manager to HP. By this stage you will get a Partnership access request from us. You can our request in your Business Settings > Requests or Business Settings > Users > Partners. If we haven't recieved any response by the end of the day it was processed, we will send a link of this request via intercom or email. If you need further assistance you can contact us as well via intercom.

Once you are connected you can then assign the ad account to us so we can proceed with your request. Please check 'Connect your Business Manager/Ad Account to HP' unit for more info.

Ad campaign setup - On this stage, we are ready to set up your campaign. You just need to wait for the next status. **Out for Approval** - On this stage you can check your email or your intercom for the screenshot of your ad.

**Revision** - If you have changes needed to be made on your ad. You can contact us via intercom or email.

**Approved** - This will be set upon your approval. If by any chance your ads are not live yet. This status will still appear.

Ads Live - this means your ad is now live. Hooray! :)

| Face | book Ad Account Name: | Facebook Fa    | npage Name:    |            | Ad Requ |
|------|-----------------------|----------------|----------------|------------|---------|
|      |                       |                |                |            |         |
| v    | Ad Type               | Date Submitted | Current Status | Created By | Action  |

Still need some help?

## Don't hesitate to contact Jeff & Anna if you have concerns with your campaign:

jeff@hotprospector.com anna@hotprospector.com

Happy Prospecting!